## E-İMZA ŞİFRE DEĞİŞTİRME İŞLEMİ

1. E-imza kartınızı bilgisayarınızın USB girişine takınız.

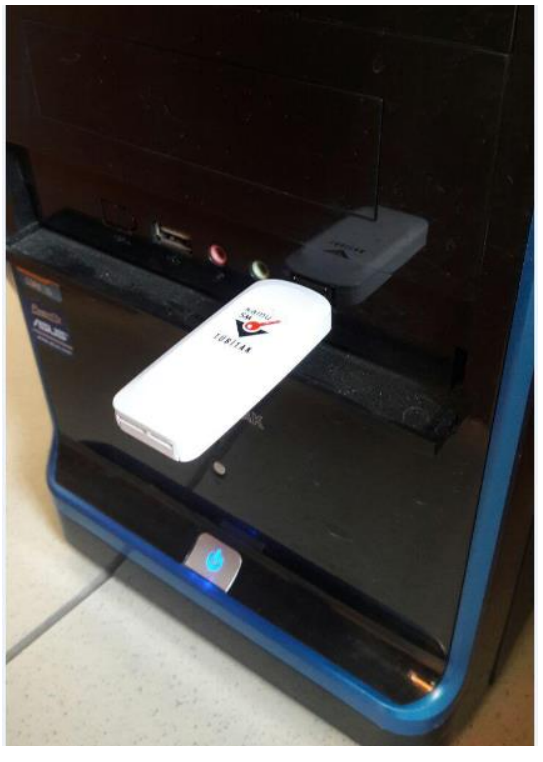

2. <u>http://www.kamusm.gov.tr/</u> adresine Chrome tarayıcı haricindeki diğer tarayıcılar ile giriş yapınız.

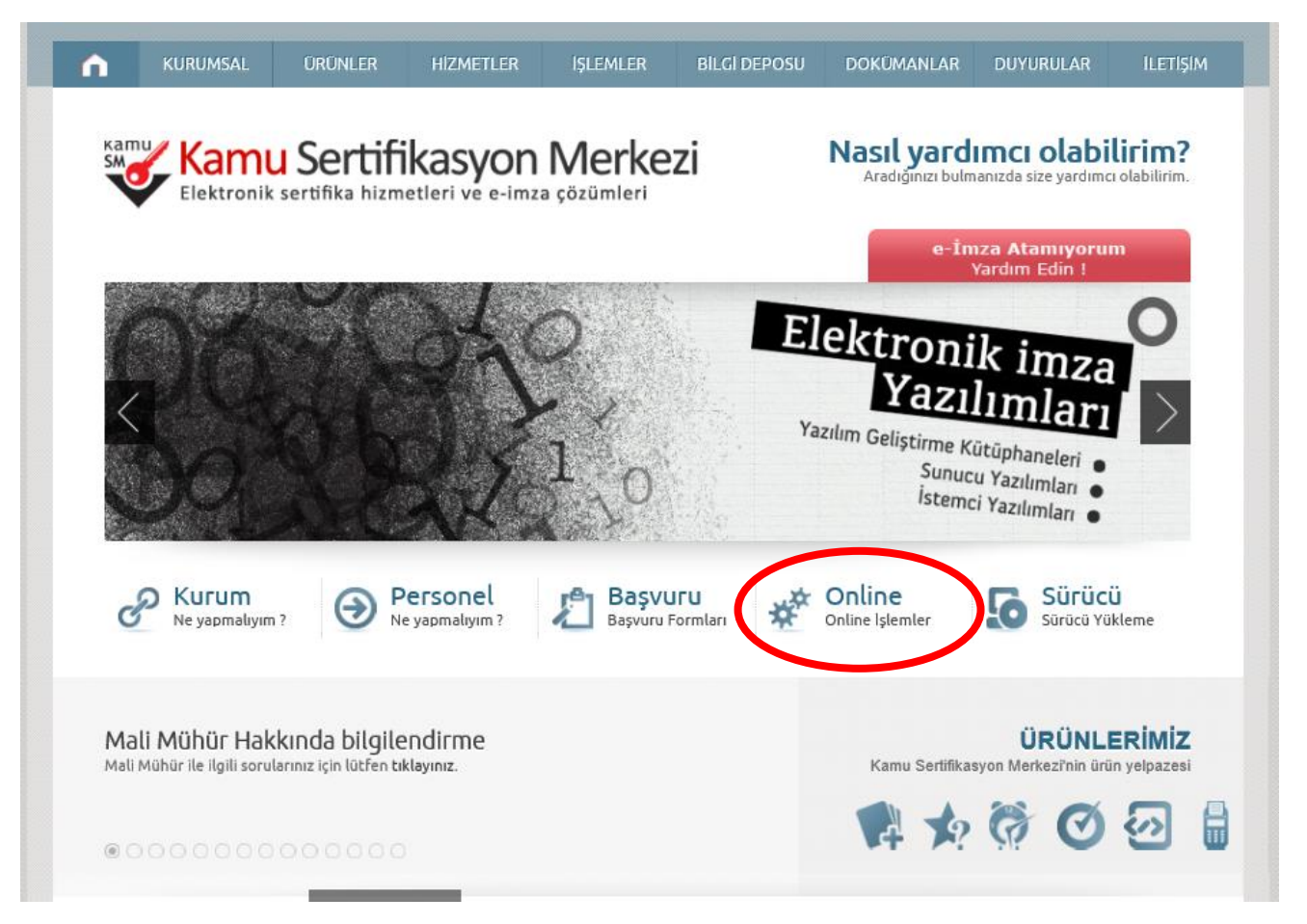

3. Online İşlemler altındaki Nitelikli Elektronik Sertifika İşlemlerine tıklatınız.

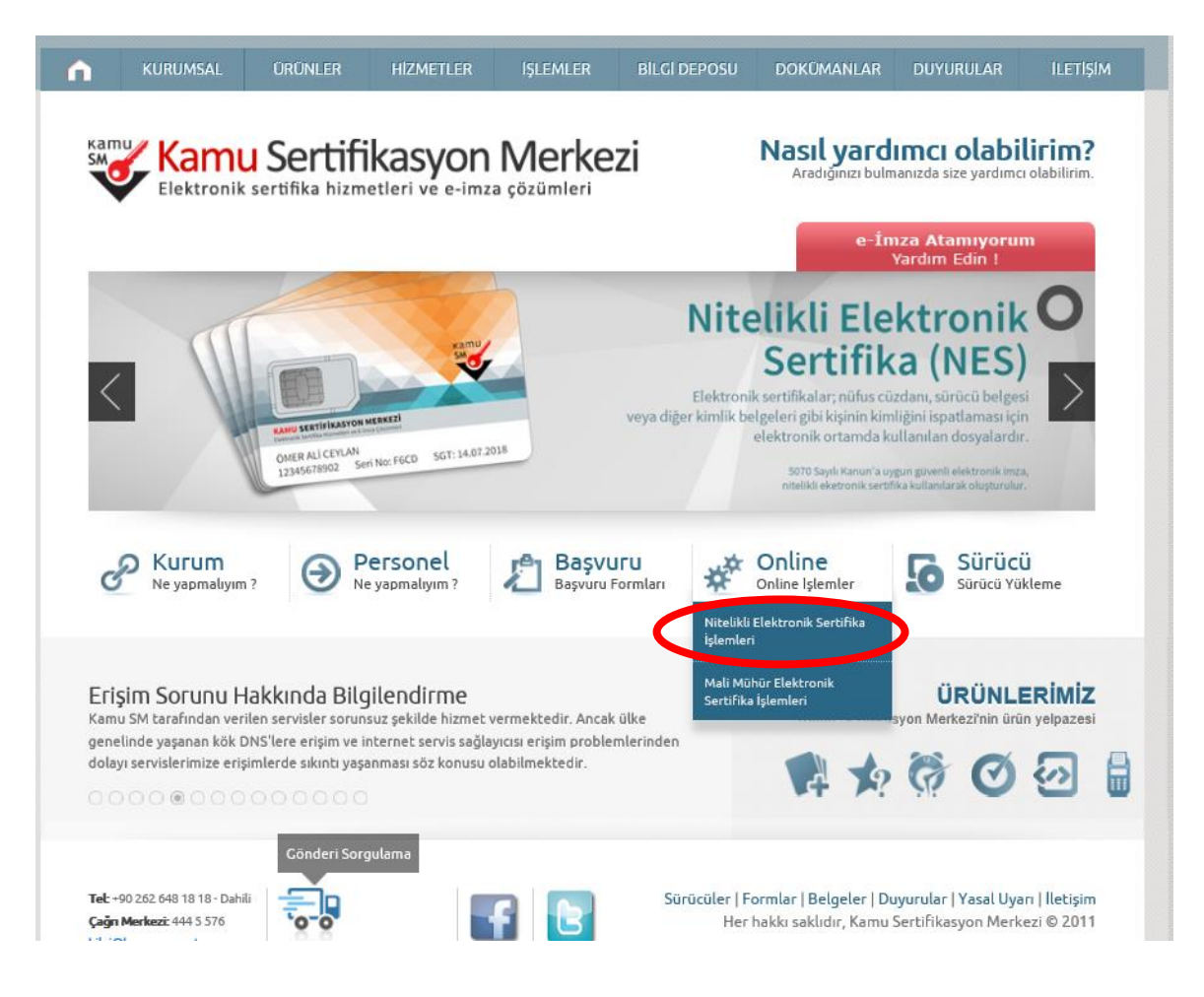

4. E-İmzalı Giriş'e tıklatınız.

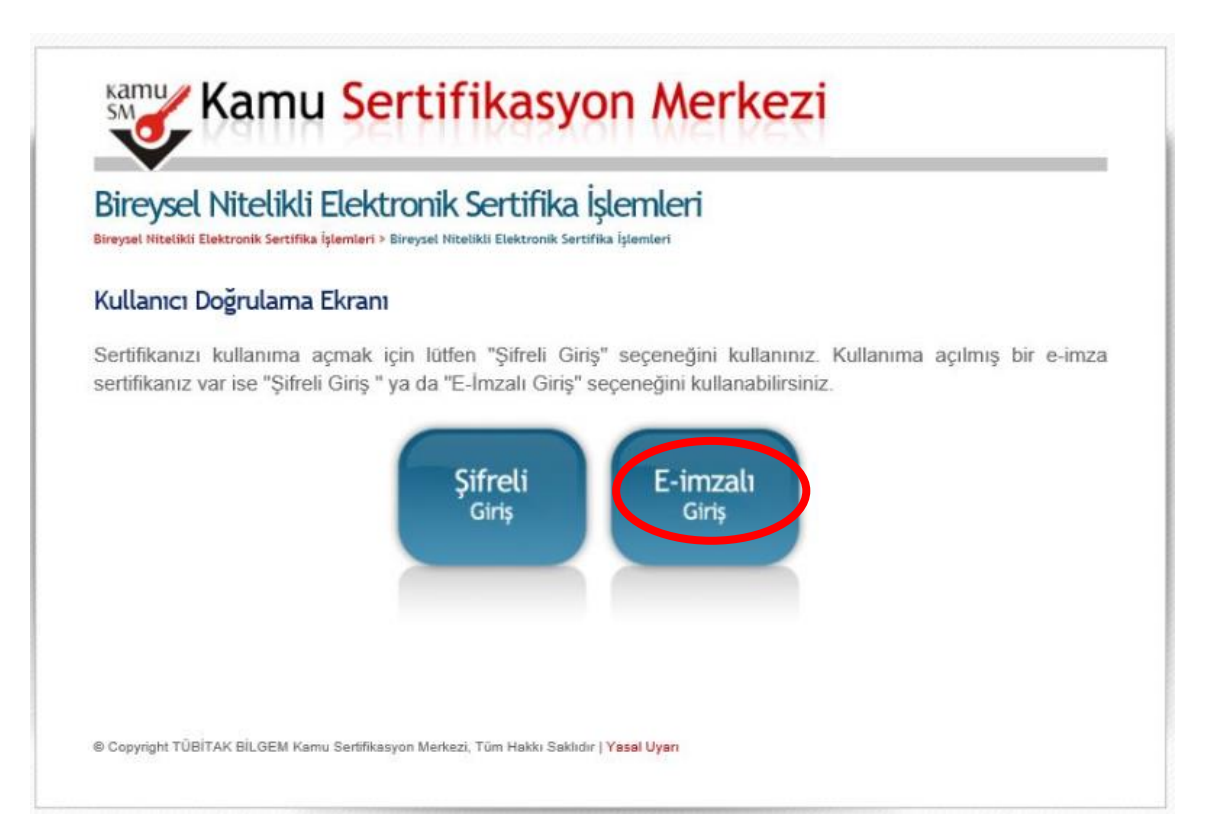

5. Java programınızın İmzala butonunu göstermesini bekleyiniz. TC kimlik numarasınız yazınız ve İmzala butonuna tıklatınız.

| Bireysel Nite                           | elikli Elektronik Sertifika İşlemleri<br>Ksertifika İşlemleri > Bireysel Nitelikli Elektronik Sertifika İşlemleri                    |
|-----------------------------------------|----------------------------------------------------------------------------------------------------|
| E-imzalı Giriş E                        | :kranı                                                                                                    |
| Kamu SM tarafı<br>sertifikalarını takıj | ndan verilmiş geçerli bir elektronik sertifikası olan kullanıcılar, bilgisayarlarına elektronik<br>Əsisteme giriş yapabilirler.      |
|                                         | Kimlik No<br>T.C. Kimlik Numarası ya da Pasaport<br>Numarası Giriniz                                                                 |
|                                         | İmzalanacak Veri<br>28.12.2015 Tarihinde Elektronik İmzalı Olarak<br>Kullanıcı Servislerine Girme İşlemini Onaylıyorum.<br>Imza Kod: |
|                                         | imzala                                                                                                    |

6. Ekrana gelen aşağıdaki uyarı pencerelerindeki Ok butonuna tıklatınız.

| Uyan! | X                                                                               | İşlem Yapılacak Kart Tipi              | ×                           |
|-------|---------------------------------------------------------------------------------|----------------------------------------|-----------------------------|
|       | Lütfen imzalama yapılacak olan sertifikanın bulunduğu kartı okuyucuya takınız.! | Citten İşlem Yapılaca<br>AKIS<br>OK Ca | k Kart Tipini Seçiniz.<br>💌 |

7. Mevcut E-imza şifrenizi giriniz ve İmzala butonuna tıklatınız.

| Secili Sertifika |             |                      |                         |         |
|------------------|-------------|----------------------|-------------------------|---------|
| Nitelikli        |             |                      | Görüntüle               | Seç     |
| AF               | ullı kart P | <mark>IN kodu</mark> | nu <mark>giriniz</mark> |         |
|                  | 1           | 2                    | 3                       |         |
|                  | 4           | 5                    | 6                       |         |
|                  | 7           | 8                    | 9                       |         |
|                  | 0           | <                    | Sil                     |         |
|                  | Rakamla     | arı karış            | tır                     |         |
|                  |             | 1                    | A imzala                | × İntal |

- 8. E-imza kartınızı bilgisayarınızdan çıkartınız
- 9. E-imza kart okuyucudan sertifikayı çıkartınız ve size yeni gönderilen sertifikayı takınız. Tekrar kart okuyucuyu bilgisayarınızın USB girişine takınız.

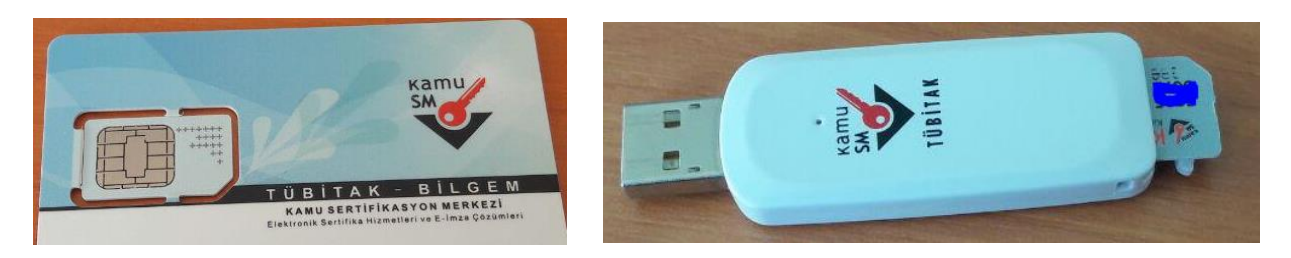

10. Bireysel Nitelikli Elektronik Sertifika İşlemleri ekranındaki Kilit çözme butonuna tıklatınız.

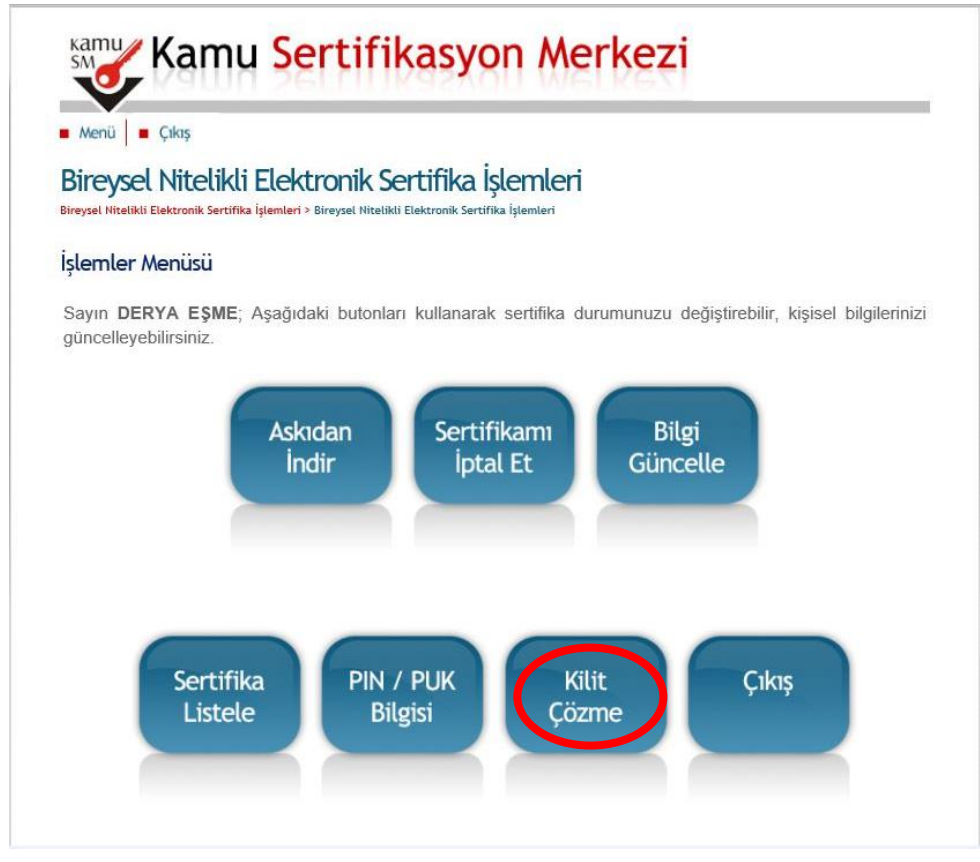

## 11. Ekrana gelen uyarı penceresindeki Tamam butonuna tıklatınız.

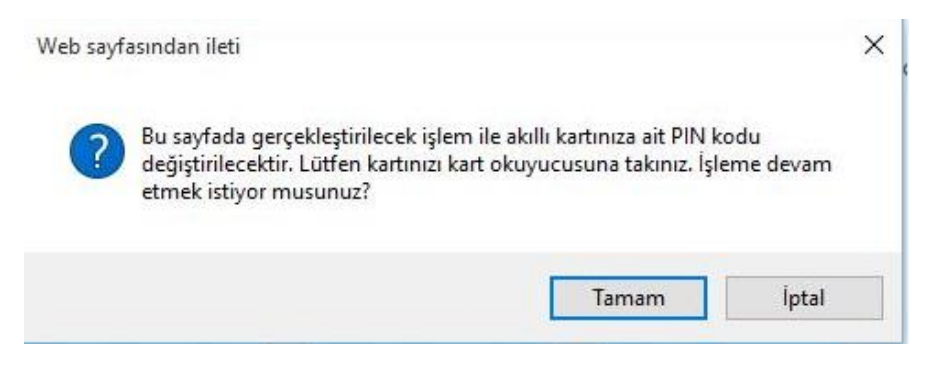

| Menü 🛛 🖬 Çıkış                                |                                                                                                    |
|-----------------------------------------------|----------------------------------------------------------------------------------------------------|
| Bireysel Nite<br>Bireysel Nitelikli Elektroni | likli Elektronik Sertifika İşlemleri<br>Sertifika İşlemleri > Bireysel Nitelikli Elektronik Sertifika İşlemleri                                                                 |
| Kilit Çözme Ekı                               | anı                                                                                                    |
| Akıllı kartınızın kil<br>oluşan 6 karakter    | dini çözmek ve yeni bir PIN kodu üretmek için <b>Yeni PIN Kodu</b> alanına sadece rakamlardan<br>ızunluğundaki PIN Kodunuzu giriniz ve <b>"Yeni PIN Üret"</b> butonuna basınız. |
| Yeni PIN Kodu                                 | Yeni PIN Üret                                                                                                    |
|                                               |                                                                                                    |

- 13. Yeni Pin Kodu kutusuna 6 haneli rakamdan oluşan şifrenizi yazınız ve Yeni PIN Üret butonuna tıklatınız.
- 14. Kart şifrenizin değiştirildiğine dair aşağıdaki uyarı penceresi görüntülenecektir.

| Bilgi |                                  | × |
|-------|----------------------------------|---|
| i     | Kart Pin Başarıyla Değiştirildi. |   |
|       | Tamam                            |   |

İbrahim DEMİRCAN Aksaray İl Millî Eğitim Müdürlüğü Koordinatör MEBBİS İl Yöneticisi Tel: 382 213 6840/152